| *Opgavetitel                                                                | K47 Autorisér KOMBIT som revisor på dit bestilte SE-nummer                                                                                                    |
|-----------------------------------------------------------------------------|----------------------------------------------------------------------------------------------------|
| *Projekt                                                                    | SAPA                                                                                                    |
| *Fase                                                                       | Forankring                                                                                                    |
| *Tema                                                                       | Organisering og arbejdsgange                                                                                                    |
| *Prioritet: Obligatorisk<br>på kritisk vej,<br>Obligatorisk og<br>Anbefalet | Obligatorisk                                                                                                    |
| *Er det en<br>STS/infrastruktur<br>opgave?                                  | Nej                                                                                                    |
| Svar til                                                                    | sapa@kombit.dk                                                                                                    |
| Frozen zone                                                                 | -                                                                                                    |
| Slutdato (Fra Go-live)                                                      | 15. maj 2024                                                                                                    |
| Startdato (Fra slutdato)                                                    | -                                                                                                    |
| *Bølger                                                                     | Alle                                                                                                    |
| Forudsætninger                                                              | -                                                                                                    |
| Mål                                                                         | Målet er at KOMBIT bliver autoriseret som revisor på det SE-nummer, som I<br>har bestilt i KLIK-opgaven K46 "Bestil SE-nummer til SAPA på <u>www.virk.dk</u> "                                                                                            |
| Opgavens varighed<br>(antal dage)                                           |                                                                                                    |
| *Beskrivelse                                                                | Denne KLIK-opgave er afhængig af at KLIK-opgave K46 "Bestil SE-nummer til<br>SAPA på <u>www.virk.dk</u> " er fuldført og at I har modtaget et nyt SE-nummer fra<br>Erhvervsstyrelsen.                                                                     |
|                                                                             | Fra release 3.12 har det været muligt for jeres kontrolenheder at benytte<br>SAPA til at se en persons indkomstoplysninger, hvis borgeren modtog ydelser<br>efter specifikke lovgivninger.                                                                |
|                                                                             | Vi har aftalt med Udviklings- og Forenklingsstyrelsen, at SAPA fremover også<br>udstiller indkomstoplysninger på personniveau til flere fagområder end i dag.                                                                                             |
|                                                                             | For at SAPA kan benytte det SE-nummer, som I har bestilt i KLIK-opgaven K46<br>"Bestil SE-nummer til SAPA på <u>www.virk.dk</u> ", skal KOMBIT autoriseres som<br>revisor på SE-nummeret. Det gøres ved at følgende vejledningen i denne KLIK-<br>opgave. |

|                                             | KOMBIT skal autoriseres som revisor på det bestilte SE-nummer, for at funktionen virker.                                                                                                    |
|---------------------------------------------|----------------------------------------------------------------------------------------------------|
|                                             | For at løse denne KLIK-opgave anbefaler vi følgende trin:                                                                                                    |
| Metode og<br>fremgangsmåde                  | <ol> <li>Identificer hvem der skal autorisere KOMBIT som revisor på TastSelv<br/>Erhverv hos SKAT<br/>Hvis den relevante medarbejder mangler adgang, se vejledning om<br/>hvordan en medarbejder autoriseres</li> </ol> |
|                                             | <ol> <li>Følg vejledningen til at autorisere KOMBIT som revisor for det bestilte<br/>SE-nummer som I har bestilt i KLIK-opgaven K46 "Bestil SE-nummer til<br/>SAPA på <u>www.virk.dk</u>"</li> </ol>                    |
|                                             | 3. Marker opgaven som fuldført i KLIK<br>(KOMBIT har ikke behov for at få tilsendt bekræftelse eller lignende)                                                                                                    |
|                                             | SKAT's fremgangsmåde er følgende (Bilag indeholder vejledning med billeder):                                                                                                    |
|                                             | 1. Virksomhedens MitID-administrator logger på <u>TastSelv Erhverv</u>                                                                                                    |
|                                             | 2. Vælg "Ansatte"                                                                                                    |
|                                             | 3. Vælg "Indberet til eIndkomst eller LetLøn"                                                                                                    |
|                                             | <ol> <li>Vælg "Autorisere revisor m. fl. til indberetning". (Hvis punktet<br/>mangler, skal du følge vejledningen "Vejledning Autorisér<br/>medarbejdere til TastSelv applikationer").</li> </ol>                       |
|                                             | <ol> <li>Skriv KOMBITs CVR-nummer (19435075) i feltet ud for Autorisér IT-<br/>leverandør til eIndkomst og sæt hak i Ønsker at tilmelde ud for<br/>samme.</li> </ol>                                                    |
|                                             | 6. Tryk på <i>Godkend</i> .                                                                                                    |
|                                             | 7. Kontrollér at der står KOMBITs navn udfor autorisationen.                                                                                                    |
|                                             | 8. Log af TastSelv Erhverv                                                                                                    |
| Resultat                                    | Resultatet er, at KOMBIT bliver autoriseret som revisor på det SE-nummer,<br>som I har bestilt i KLIK-opgaven K46 "Bestil SE-nummer til SAPA på<br><u>www.virk.dk</u> ".                                                |
| Opgaven er tæt<br>relateret til             | K46 og K48                                                                                                    |
| Anbefalet udfører                           | SAPA-systemansvarlig                                                                                                    |
| Eventuel kommentar til<br>anbefalet udfører | -                                                                                                    |

| Kvalitetskriterier                                                    | -                                                                                                    |
|-----------------------------------------------------------------------|----------------------------------------------------------------------------------------------------|
| Historik                                                              | -                                                                                                    |
| Involverede parter<br>(Oversættes til<br>"Anbefalet ansvarlig")       | Kommunens MitID-administrator har adgang til TastSelv Erhverv og kan også<br>autorisere andre brugere til at få adgang til TastSelv Erhverv.                                                |
| Eventuel kommentar til<br>involverede parter<br>(Anbefalet ansvarlig) | -                                                                                                    |
| Eksterne bilag                                                        | <ul> <li>Vejledninger fra SKAT:</li> <li><u>Autorisering af KOMBIT som revisor for eIndkomst v. 2.0</u></li> <li><u>Autorisér medarbejdere til TastSelv applikationer v. 1.0</u></li> </ul> |